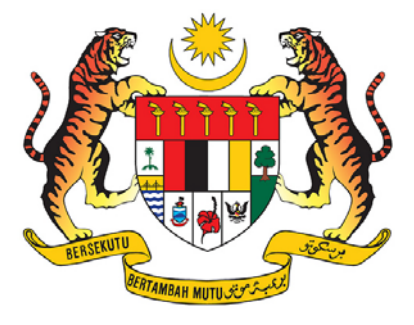

# MANUAL PENGGUNA SISTEM *e-VETTING 2.0*

### MODUL PENDAFTARAN DAN LOG MASUK

## PEJABAT KETUA PEGAWAI KESELAMATAN KERAJAAN MALAYSIA JABATAN PERDANA MENTERI

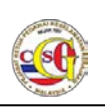

### 1. Daftar Pengguna Dan Akses Masuk Ke Sistem *e-Vetting*

#### 1.1 Daftar Pengguna Baru

Menu Daftar Pengguna Baru hanya untuk pengguna bagi kategori Pemohon Individu dan Pemohon Syarikat / Jabatan bagi permohonan berkelompok sahaja. Bagi Pengesah Jabatan tidak perlu melalui langkah ini.

Langkah 01:Masukkanalamatpautan(URL)<a href="https://evetting.cgso.gov.my/cgso">https://evetting.cgso.gov.my/cgso</a> pada pelayar web dan skrinLog Masuk akan dipaparkan.

| PEJABAT              | KETUA PEGAWAI KESELAMATAN KERAJAAN MALAYSIA                                  |
|----------------------|------------------------------------------------------------------------------|
| JABATAN              | PERDANA MENTERI                                                              |
| 07 Oct 2014 17:35.05 | e-Veiting 2.0                                                                |
|                      | Log Masuk   Daftar   Soalan Lazim   Aduan   Panduain Pengguna   Hubungi Kami |
|                      | BMJEN                                                                        |
| Jenis Pengguna:      | ●Pemohon Individu ●Pemohon Syarikat/Jabatan ●Pengesah Jabatan                |
| ID Pengguna:         |                                                                              |
| Kata Laluan:         |                                                                              |
|                      | Lupa Kata Laluan                                                             |
|                      | Log Masuk Set Semula                                                         |
|                      |                                                                              |
|                      |                                                                              |

Gambarajah 1 : Skrin Log Masuk

Langkah 02: Klik butang pautan Daftar untuk mendaftar akaun pengguna baru. Skrin Daftar Baru akan dipaparkan seperti di bawah:

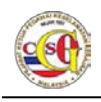

| Log Masuk   Daftar   Soalan Lazim   Aduan   Panduan Pengguna   Hubung |                                 |                       |                                                         |
|-----------------------------------------------------------------------|---------------------------------|-----------------------|---------------------------------------------------------|
| Dattar Baru                                                           |                                 |                       |                                                         |
| Sila masukkan Nama dan                                                | i ID Pengguna seperti di Kad Pe | ngenalan Baru (Wargar | negara / Pemastautin Tetap) atau Pasport (Bukan         |
| Warganegara).                                                         |                                 |                       |                                                         |
| Jenis Pendaftaran:                                                    | Pernohon Pernohor               | n Pernohon            |                                                         |
| 1.11.12                                                               | Individu Syarikat               | Jabatan               |                                                         |
| Jenis ID:                                                             | SILA PILIH                      |                       |                                                         |
| ID Pengguna:                                                          |                                 |                       | Contoh : 870809112091(tanpa simbol -) atau<br>412345678 |
| Nama:                                                                 |                                 |                       | ALL TOUR                                                |
| Emel                                                                  |                                 |                       |                                                         |
| CARTCHA                                                               |                                 |                       |                                                         |
| CAFTCHA.                                                              | To allow W                      |                       |                                                         |
|                                                                       | and the set of the              |                       |                                                         |
|                                                                       |                                 |                       |                                                         |
|                                                                       | Daftar Set Semula               |                       |                                                         |

Gambarajah 2: Daftar Baru

Langkah 03: Sila pilih Jenis Pendaftaran.

- Langkah 04: Sila pilih Jenis ID.
- Langkah 05: Sila Masukkan ID Pengguna, Nama, Emel dan Masukkan Imej "CAPTCHA" dalam medan yang disediakan(Pastikan Nama dan ID Pengguna seperti di Kad Pengenalan Baru atau Pasport).
- Langkah 06: Klik butang Daftar untuk menghantar borang permohonan dan meneruskan proses daftar. Mesej "Pendaftaran Pengguna berjaya dihantar. Sila semak emel anda." akan dipaparkan.

🔰 Pendaftaran pengguna berjaya dihantar. Sila semak emel anda.

Gambarajah 3: Mesej"Pendaftaran pengguna Berjaya dihantar. Sila Semak emel anda."

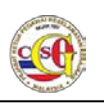

- Langkah 07: Pemohon boleh menyemak emel pendaftaran sama ada pendaftaran Berjaya atau Gagal.
- Langkah 08: Jika berjaya pemohon boleh Log Masuk ke Sistem *e-Vetting* dan membuat permohonan baru. Jika gagal, sila buat pendaftaran semula.

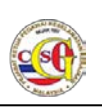

#### 2 Log Masuk ke Sistem e-Vetting

Langkah seterusnya akan memberikan penerangan terperinci bagaimana untuk Log Masuk ke Sistem *e-Vetting*.

Langkah 01:Masukkanalamatpautan(URL)<a href="https://evetting.cgso.gov.my/cgso">https://evetting.cgso.gov.my/cgso</a> pada pelayar web dan skrinLog Masuk akan dipaparkan.

| PEJABAT              | KETUA PEGAWAI KESELAMATAN KERAJAAN MALAYSIA                                 |
|----------------------|-----------------------------------------------------------------------------|
| ССС ЈАВАТАМ          | I PERDANA MENTERI                                                           |
| 07 Oct 2014 17:35:05 | e-Veiling 2.0                                                               |
|                      | Log Masuk   Daftar   Soalan Lazim   Aduan   Panduan Pengguna   Hubungi Kami |
|                      | BM I EN                                                                     |
| Jenis Pengguna       | :  Pemohon Individu Pemohon Syarikat/Jabatan Pengesah Jabatan               |
| ID Pengguna:         |                                                                             |
| Kata Laluan:         |                                                                             |
|                      | Lupa Kata Laluan                                                            |
|                      | Log Masuk Set Semula                                                        |
|                      |                                                                             |
|                      |                                                                             |

Gambarajah 4: Skrin Log Masuk

- Langkah 02: Pilih Jenis Pengguna.(Jika Pemohon, pilih Pemohon Individu atau Pemohon Syarikat/ Jabatan; Jika Pengesah Jabatan, pilih Pengesah Jabatan)
- Langkah 03: Masukkan ID Pengguna dan Kata Laluan (Seperti yang diterima melalui emel) ke dalam medan yang disediakan.
- Langkah 04: Klik butang Log Masuk.

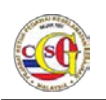

|                                                                                                    | Selamat Datang. SYARiikAT001   Log Masuk Terakhir 07 Oct 2014 16 27 35 BM   E |  |
|----------------------------------------------------------------------------------------------------|-------------------------------------------------------------------------------|--|
| aman Utama   Profil   Pengumuman   Panduan Pengguna   Hubungi Kami   Soalan Lazim   Aduan   Log Keluar |                                                                               |  |
| PEMOHON                                                                                                | Laman Utama                                                                   |  |
| PERMOHONAN BARU                                                                                        | Anda mempunyai 2 pengumuman baru.                                             |  |
| PERTANYAAN STATUS                                                                                      |                                                                               |  |
| MAKLUMBALAS PELANGGAN                                                                                  |                                                                               |  |
|                                                                                                    |                                                                               |  |
|                                                                                                    |                                                                               |  |

Gambarajah 5: Laman Utama

Langkah 05: Skrin Laman Utama akan dipaparkan seperti gambarajah Laman Utama di atas.